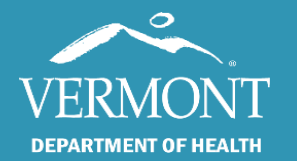

First Response: Creating an Electronic Patient Care Report (ePCR)

November 2022

# Vermont EMS SIREN

# (Statewide Incident REporting Network)

Creating an Electronic Patient Care Report (ePCR)

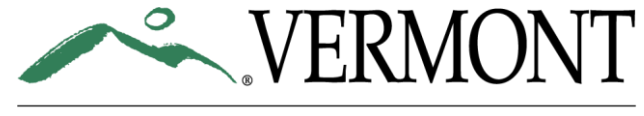

# **DEPARTMENT OF HEALTH**

### Introduction

This guide will take you through how to document an incident in SIREN Elite. The workflow listed in this guide is that of the required fields for what's anticipated to be an "average call" for First Response as of November 2022. This guide will review of the NEMIS 3.5 patient care report.

This guide is not a comprehensive review of every section/field and the documentation requirements are subject to change. Some sections/fields will display information that is specific to an agency and in these sections, this guide will not precisely match what will show for you. These areas have been noted.

This guide primarily reviews the fields that are mandatory for most First Response patient care reports. Not all of the available fields that display in SIREN will be discussed in this guide. Additionally, what information is required will be dependent on the responses that are documented in the report. As information is entered in the report, the system will automatically guide you through which details are needed by flagging the required fields in red.

Example: If a responding unit is canceled by Dispatch prior to arrival on scene, the number of required fields will decrease from approximately 45 to approximately 9.

### **Navigating this Guide**

This guide follows the order in which an average provider documents an incident.

Each page of this file will include an overall view of how your screen will display, with areas of interested magnified.

Recommendations for making documentation easier and more efficient for providers have been included throughout this guide, and these suggestions will display on the page that discusses the applicable section.

Finally, each page of this guide will include information in the upper right-hand corner, detailing what type of data is being collected on the page in question. The information will fall into one of three categories: Operations, Clinical and Reimbursement.

# **Table of Contents**

| Cover1                                      |
|---------------------------------------------|
| Introduction2                               |
| Navigating this Guide2                      |
| Table of Contents                           |
| Creating a New Form4                        |
| Navigating Through the Patient Care Report5 |
| Flagged Concerns: Validation Rules6         |
| Response and Incident Times7                |
| Dispatch Information8                       |
| Incident Number9                            |
| Responding Unit10                           |
| Responding Unit: Crew Members11             |
| Incident Location12                         |
| Scene13                                     |
| Situation14                                 |

| Disposition Fields Additional Details | 15 |
|---------------------------------------|----|
| Patient Information                   | 16 |
| Patient Address                       | 17 |
| Medical History                       | 18 |
| Patient Condition                     | 19 |
| Provider Action                       | 20 |
| Exam                                  | 21 |
| Vitals                                | 22 |
| Treatment                             | 23 |
| Medications Given                     | 24 |
| Narrative                             | 25 |
| Service Defined Questions             | 26 |
| Close the Incident                    | 27 |
| Additional Help                       | 28 |

| Creating a New Form                                            | NEMSIS 3.5 Demo A                       | ✓ Incidents ✓ Resource                           | rces v Tools v Community v                |                   | Inbo        | x indifferent ~ |
|----------------------------------------------------------------|-----------------------------------------|--------------------------------------------------|-------------------------------------------|-------------------|-------------|-----------------|
|                                                                | View Existing Create N                  | ew EMS<br>Statewide Run Form (                   | € Switch To<br>CQI                        |                   |             |                 |
|                                                                | View Transfers                          |                                                  | Taking LACinitia                          |                   |             |                 |
| <u>Steps</u><br>After logging in, click:                       | Field Incident Clard  Elite Field I nin |                                                  |                                           |                   |             |                 |
| <ul><li>Incidents</li><li>Vermont Statewide Run Form</li></ul> |                                         |                                                  |                                           |                   |             |                 |
|                                                                |                                         |                                                  |                                           |                   |             |                 |
|                                                                |                                         | If providers read or<br><u>High Impact Chang</u> | ly one file, it's recommended tha<br>es . | t they review the |             |                 |
|                                                                |                                         | Posted: 08/04/202                                | 2 by Beth Brouard                         |                   | Show more 🗸 |                 |
|                                                                | l                                       |                                                  |                                           |                   | _           |                 |
|                                                                | € 2022 <u>ImageTrend. Inc.</u>          |                                                  |                                           |                   |             |                 |
|                                                                |                                         |                                                  |                                           |                   |             |                 |
|                                                                |                                         |                                                  |                                           |                   |             |                 |
| 3.5 Demo A ~ Incidents ~                                       | Resou                                   |                                                  |                                           |                   |             |                 |
|                                                                |                                         |                                                  |                                           |                   |             |                 |
| 💭 Create New EMS                                               |                                         |                                                  |                                           |                   |             |                 |
| Vermont Statewide Run Fo                                       | <u>rm (</u>                             |                                                  |                                           |                   |             |                 |
|                                                                |                                         |                                                  |                                           |                   |             |                 |

#### Additional Information

If you click on View Existing EMS, you will be able to view all incident records that you have created.

### **Navigating Through the Patient Care Report**

If you're unable to obtain a name or other information, there is a prohibition sign (circle with a line through it) that you can click on. You can then choose define why this information isn't being reported. You will see these prohibition signs in many areas of the system and they're there in case you don't have data that's listed as required or the requested information is not applicable.

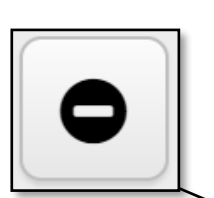

The Times button will need to be chosen in order to enter information in that section-SIREN won't automatically take you to that area. Times

0

Panel (example: Dispatch Information) on the left.

| •                      | ••                                    |                                                                                | N N                      |
|------------------------|---------------------------------------|--------------------------------------------------------------------------------|--------------------------|
|                        | C Find field                          |                                                                                | ' O<br>Times             |
|                        | ! Dispatch                            | mation                                                                         | "A<br>Mileage            |
|                        | Pispatch Information                  | iype or Call: 911 Resonse (Scene) V                                            | ŧ                        |
| You can "jump          | Incident Numbers >                    | Dispatch keason:                                                               | 1. Interne               |
| around" by selecting   | l Response 🗸                          | Dispatch Instructed<br>Caller?: Dispatch Instructions<br>Dispatch Instructions | Worksheets               |
| any section on the     | l Patient 🗸                           | Crives<br>No Pre-Arrival                                                       | Assessment               |
| ien                    | ₽ Patient Condition                   | instructions                                                                   | <b>Vital</b>             |
| Dispatch A             | Provider Action 🗸                     | Are you looking for                                                            | ≫                        |
|                        | I Narrative 🗸                         | access to the Hospital No Yes<br>Drop Form?:                                   | Procs                    |
|                        | COVID / PPE 🗸                         |                                                                                | Meds                     |
| Dispatch Information > | Signatures 🗸                          | Click Here If The Call Was Transferred to<br>Mutual Aid                        |                          |
| Incident Numbers       | Billing 🗸                             |                                                                                | Stroke                   |
| Incident Numbers       | Service Defined Questions             |                                                                                | → Next                   |
|                        |                                       |                                                                                |                          |
|                        | No Patient Name Entered               | -42 Validados Im Progress                                                      |                          |
|                        |                                       |                                                                                |                          |
|                        | The Validation Score shows on the     | bottom You can navigate throu                                                  | ugh the                  |
|                        | of the screen and currently reads o   | of -42. Torm in order by clickin                                               | ig on Next.              |
|                        | field this brings you closer to a per | rfect -42 vou need to revisit a n                                              | revious section vou will |
|                        | 100. The red fields will also turn to | blue. Validation need to select the Sec                                        | tion (example: Dispatch) |

#### Additional Information

What's entered in some fields will affect others. For example if you select "Patient Treated, Transferred Care to Another EMS Unit", the Times section will require a "Patient Contact" date and time, which wasn't required previously. If you choose "Patient Treated, Transported by this EMS Unit", you will need to add in the Patient Contact time, the En Route Hospital/Left Scene time and Arrived Destination time, in addition to what may have previously been required.

making it easy to see what's left.

### **Flagged Concerns: Validation Rules**

When a required field is blank or there is an issue, it will have an exclamation mark next to it and be outlined in Red. If you click on the exclamation mark, details will list on where to go to fix the problem.

More information can be found if you click on the number in Red (or Yellow) at the bottom of the page. This will open a list of violations to the Validation Rules, along with the reason for the problem and instructions on where to go to fix the problem.

Validation Rules in Yellow are recommended. If these are not resolved. your score will not be impacted.

Validation Rules in Red are required. If these are not resolved, points will be subtracted from your total score.

Validation Rules with a red circle and a line through it,

21

are mandated items that must be added in order to close the patient care report.

Your incident's validation score must be a minimum of 85 in order to close the incident.

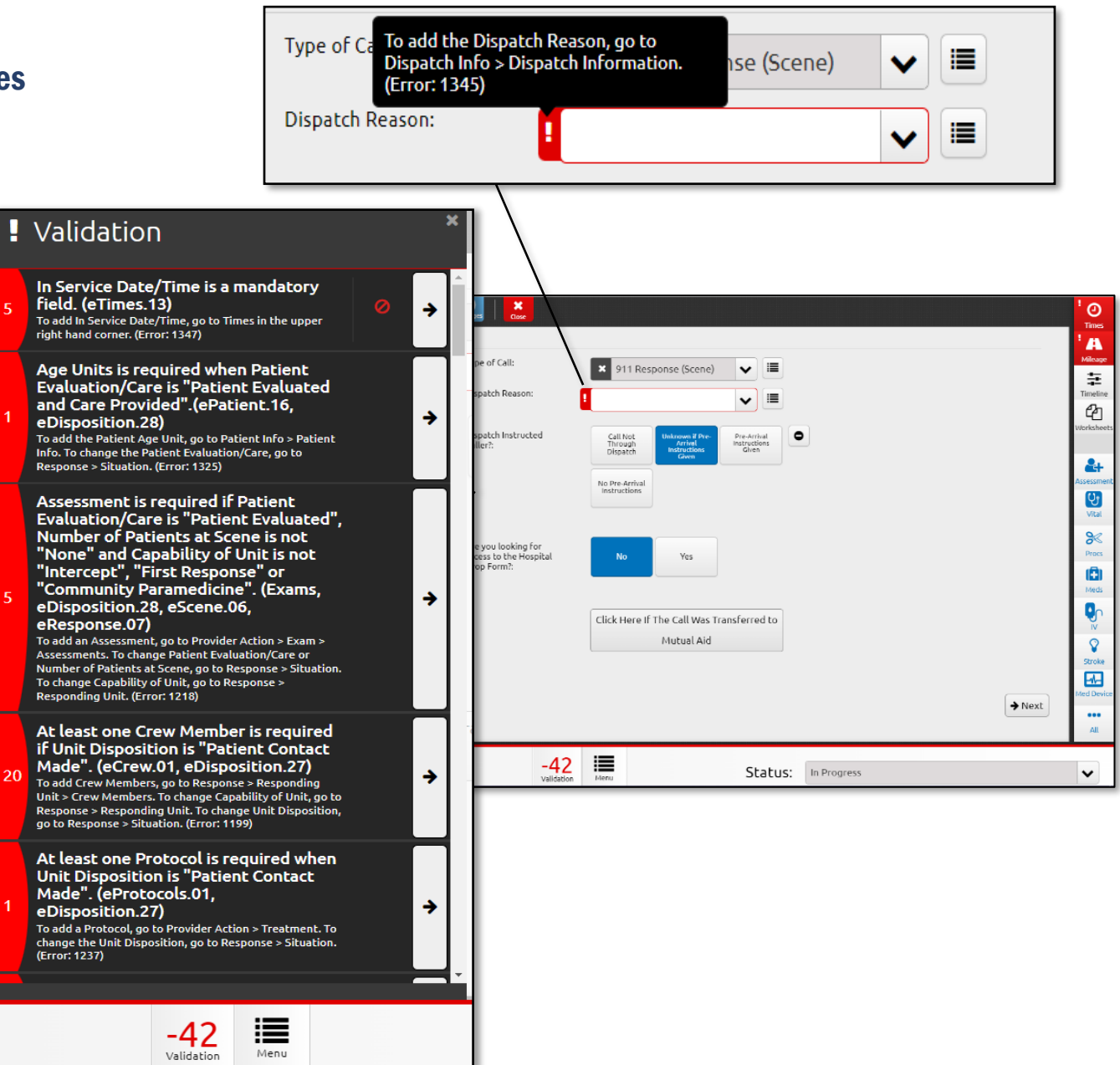

# **O** Times

Type of Data: Operations, Reimbursement

### **Response and Incident Times**

<u>Steps</u>

Under Times, enter:

- Unit Dispatched
- En Route
- Unit Arrived on Scene
- Patient Contact
- In Service

| Q Find field              | $\square$ | E Save           | X love             |           | Ye         | terday     | Response Times                            | ×        | ' O     |
|---------------------------|-----------|------------------|--------------------|-----------|------------|------------|-------------------------------------------|----------|---------|
| ! Dispatch                | ^         | Incident Numbers | Discould Assisted  | _         | +1 min     | +5 min     | Time 911 Called:                          | 0 6      | I A     |
| Dispatch Information      | >         |                  | Incident #:        | L         | -1 min     | -5 min     | Dispatch Notified by 911:                 |          | Ŧ       |
| ! Incident Numbers        | `         |                  | #:                 | 221005417 | ,          | 2 3        |                                           | 0        | 2       |
| Response                  |           |                  | For Fire Agencies: |           |            |            | Unit Dispatched:                          | 0        | Warkshe |
| Patient                   |           |                  | NFIRS Number       |           | 4          | 5 6        | En Route:                                 | 0 6      | Assess  |
| Patient Condition         |           |                  | TAD                |           |            | . /.       | Unit Arrived on Scene (Response/Transport | ی کار ا  |         |
| Provider Action           |           |                  |                    |           | Ĺ          | 1          |                                           | 0        |         |
| I Narrative               |           |                  |                    |           |            | o :        | Patient Contact:                          | 0 •      |         |
| COVID / PPE               |           |                  |                    |           | Back       | Clear      | En Route Hospital / Left Scene:           | 0 6      |         |
| Signatures                |           |                  |                    |           | nit Dispa  | tched:     |                                           |          |         |
| Billing                   |           |                  |                    |           | nic bispe  | iccried.   |                                           | 0        | 1       |
| Service Defined Questions |           |                  |                    |           |            |            |                                           | -        |         |
|                           |           |                  |                    | Er        | Route:     |            |                                           |          |         |
|                           |           |                  |                    |           |            |            |                                           | 0        |         |
|                           |           |                  |                    |           |            |            |                                           | <u> </u> |         |
| No Patient Name Enter     | ed        |                  | -42<br>Validation  |           | nit Arrive | ed on Sce  | ne                                        |          |         |
|                           |           |                  |                    | (H        | esponse    | e/ Iranspo | ore onic):                                |          |         |

#### **Additional Information**

It's recommended that the Times be entered early. If for some reason the

website closes, or your computer crashes, doing this step early in your process will make it much easier to pick up where you left off. The required fields are in red.

To easily enter the date, only enter in the time (the right-hand box). When you click out of the time box, the date will auto populate as your current system date (aka today's date).

**Caution:** If you run a call overnight, it's recommended you double check the dates. You may have been dispatched yesterday and back in service today—but if you use the trick listed above instead of manually entering the date, SIREN will list today's date for your dispatch date.

Want to make the dates and times a little easier?

- After entering in your Unit Dispatched time, hit the Tab button on your keyboard 3 times. This will move you to the next set of times (En Route).
- If you click the little clock to the right of the times, this will populate the time and date stamp for the exact moment you are writing your report.
- If you ended up providing care or even speaking to a patient in any way, add in the Patient Contact time at this point. This will highlight as required once fill out information in the Response > Situation section.

|     | -1 min     | -5 min      |                                           | •   | Micage     |
|-----|------------|-------------|-------------------------------------------|-----|------------|
| 7   |            |             | Dispatch Notified by 911:                 | 0   | Timeline   |
|     | 1 2        | 3           | Unit Dispatched:                          |     | Worksheets |
|     |            |             | ∕ ┛─────                                  | 0   | 2+         |
|     | 4 5        | 6/          | En Route:                                 | 0 0 | Assessment |
|     |            |             | Unit Arrived on Scene (Response/Transport |     | Vital      |
|     |            |             |                                           | 0 0 | Procs      |
|     |            |             | Patient Contact:                          |     | (2)        |
|     | /          |             | En Route Hospital / Left Scene:           |     | Meds       |
| /   | Back       | Clear       |                                           | 0 0 | <b>1</b>   |
| Ur  | it Dispate | ched:       |                                           |     |            |
|     |            |             |                                           | 0   |            |
|     |            |             |                                           | -   |            |
| En  | Poute:     |             |                                           |     |            |
|     | Route.     |             |                                           |     |            |
|     |            |             |                                           | 0   | •          |
|     |            |             |                                           |     |            |
|     | accorded/  | I ON SCENE  | linit):                                   |     |            |
|     | esponse/   | Transport   | Onic).                                    |     |            |
|     |            |             |                                           | 0   | •          |
|     |            |             |                                           |     |            |
| Pa  | tient Con  | tact:       |                                           |     |            |
|     |            |             |                                           | 0   | •          |
|     |            |             |                                           |     | $\square$  |
| En  | Route Ho   | ospital / L | eft Scene:                                |     |            |
| i i |            |             |                                           | 0   | 0          |
|     |            |             |                                           |     |            |
| Ar  | rived Des  | tination:   |                                           |     |            |
|     |            |             |                                           | 0   |            |
|     |            |             |                                           | 0   | -          |
| Da  | Hank Car   | Transfor    | rad to Llocaltal /                        |     |            |
| Pa  | ceiving A  | dent:       | red to Hospital/                          |     |            |
|     | centing A  | gene        |                                           |     |            |
|     |            |             |                                           | 0   | •          |
|     |            |             |                                           |     |            |
| In  | Service:   |             |                                           | -   |            |
| -   |            |             |                                           | 0   |            |
|     |            |             |                                           |     |            |
|     |            |             |                                           |     |            |

### **Dispatch Information**

#### <u>Steps</u>

- Confirm the Type of Call is correct ٠
  - This will automatically populate as "911 Response (Scene).
  - If you are being sent to help in another agency's primary service area, change this drop down to "Mutual Aid".
- Enter the Dispatch Reason .

| _                                               |                               | sava   A   A   SA == (0)   ×          |                                                                      | 10                                    |      |
|-------------------------------------------------|-------------------------------|---------------------------------------|----------------------------------------------------------------------|---------------------------------------|------|
| <u>Steps</u>                                    | Q Find field                  | Print Por EXC Transfers Messages Core |                                                                      | Times                                 |      |
| Under Dispatch > Dispatch                       | ! Dispatch ^                  | Type of Call:                         |                                                                      |                                       |      |
| Information:                                    | Dispatch Information          | Dispatch Rea                          | Ison:                                                                |                                       | ie.  |
| • Confirm the Type of Call is correct           |                               |                                       | ×                                                                    |                                       | ets  |
| • This will automatically                       | l Response 🗸                  | Dispatch Inst<br>Caller?:             | ructed Call Not Unknown if Pre-<br>Through Dispatch Instructions Giv | en O                                  |      |
| populate as "911                                | l Patient 🗸                   |                                       | No Pre-Arrival                                                       | <b></b>                               | ent  |
| Response (Scene).                               | Patient Condition             |                                       | instructions                                                         |                                       |      |
| <ul> <li>If you are being sent to</li> </ul>    | ₽ Provider Action             | Are you looki                         | ing for                                                              |                                       |      |
| help in another agency's                        | l Narrative 🗸                 | access to the<br>Drop Form?:          | Hospital No Yes                                                      | Procs                                 | 4    |
| primary service area,                           | COVID / PPE 🗸 🗸               |                                       |                                                                      | Meds                                  |      |
| change this drop down to                        | Signatures 🗸 🗸                |                                       | Click Here If The Call Was Transfer                                  | red to                                |      |
| Finite Dispatch Posson                          | Billing 🗸                     |                                       |                                                                      | Stroke                                |      |
|                                                 | Service Defined Questions     |                                       |                                                                      |                                       | lice |
|                                                 |                               |                                       |                                                                      |                                       | 1    |
|                                                 |                               |                                       | Type of Call:                                                        |                                       | Î    |
|                                                 |                               |                                       |                                                                      | 911 Response (Scene)                  |      |
|                                                 | No Patient Name Entered       |                                       | , Dispatch Reason:                                                   | · · ·                                 | Ì    |
|                                                 |                               |                                       |                                                                      | Al                                    |      |
|                                                 |                               |                                       | Dispatch Instructed<br>Caller?:                                      | Alcohol intoxication val              | •    |
|                                                 |                               |                                       |                                                                      | Allergic Reaction / Stings            |      |
|                                                 |                               |                                       |                                                                      | Altered Mental Status                 |      |
|                                                 |                               |                                       |                                                                      | Transfer / Interfacility / Palliative |      |
| Additional Information                          |                               |                                       |                                                                      | Care                                  |      |
| For any drop-down menu, you can scroll thr      | ough the list (left), or star | rt (right). If you start to type      |                                                                      | Fall(s)                               |      |
| something, the list of options will filter to m | atch your entry.              |                                       | Are you looking for                                                  | Abdominal Pain / Problems             |      |
|                                                 |                               |                                       | access to the Hospital                                               | Airmedical Transport                  |      |
| The first six items listed in Dispatch Reason   | 2.                            | Animal Bite 🔹                         |                                                                      |                                       |      |

#### 108 Cherry Street, Burlington, VT 05401 · 802-863-7200 · www.healthvermont.gov

### **Incident Number**

Steps

Under Dispatch > Incident Numbers:

- Enter the Dispatch Assigned ٠ Incident #, if this does not automatically default
- Enter the Service Use-٠ Response #, if this does not automatically default

|                           | Dispatch Assigned<br>Incident #:                                                                                                    |
|---------------------------|----------------------------------------------------------------------------------------------------|
|                           |                                                                                                    |
| <b>Q</b> Find field       | E Save Hink For ECC Transfers House Core                                                                                                    |
| Dispatch ^                | Incident Numbers                                                                                                    |
| Dispatch Information >    | Uspatch Assigned<br>Incident #:                                                                                                    |
| ! Incident Numbers >      | Service Use-Response<br>#:<br>221005417                                                                                                    |
| Response 🗸                | For Fire Agencies: Worksheets                                                                                                    |
| Patient 🗸                 | NFIRS Number                                                                                                    |
| Patient Condition         | Assessment<br>Vital                                                                                                    |
| Provider Action           |                                                                                                    |
| Narrative 🗸               | → Next Pros                                                                                                    |
| COVID / PPE 🗸             |                                                                                                    |
| Signatures 🗸 🗸            |                                                                                                    |
| Billing 🗸                 | Stroke                                                                                                    |
| Service Defined Questions | Med Device                                                                                                    |
|                           | TA CONTRACTOR OF CONTRACTOR OF CONT |
| No Patient Name Entered   | -42 Validadon Status: In Progress                                                                                                    |

#### Additional Information

It's recommended that these numbers be different for every call you respond to so if you ever need to find a record in the future, it's easier to locate.

The Dispatch Assigned Incident # is obtained from Dispatch.

Some agencies have this area set up to automatically fill in a predetermined number. What displays and what is required for the Dispatch Assigned Incident # and the Service Use Response #, will be service-specific.

### **Responding Unit**

#### Steps

Go to Response > Responding Unit and enter:

- Responding Unit Call Sign
- EMS Vehicle (Unit) Number
  - Depending on your Agency's set up, this may default for you based on the Responding Unit Call Sign.
- Capability of Unit
- Level of Care Provided to Patient (regardless of licensure level)

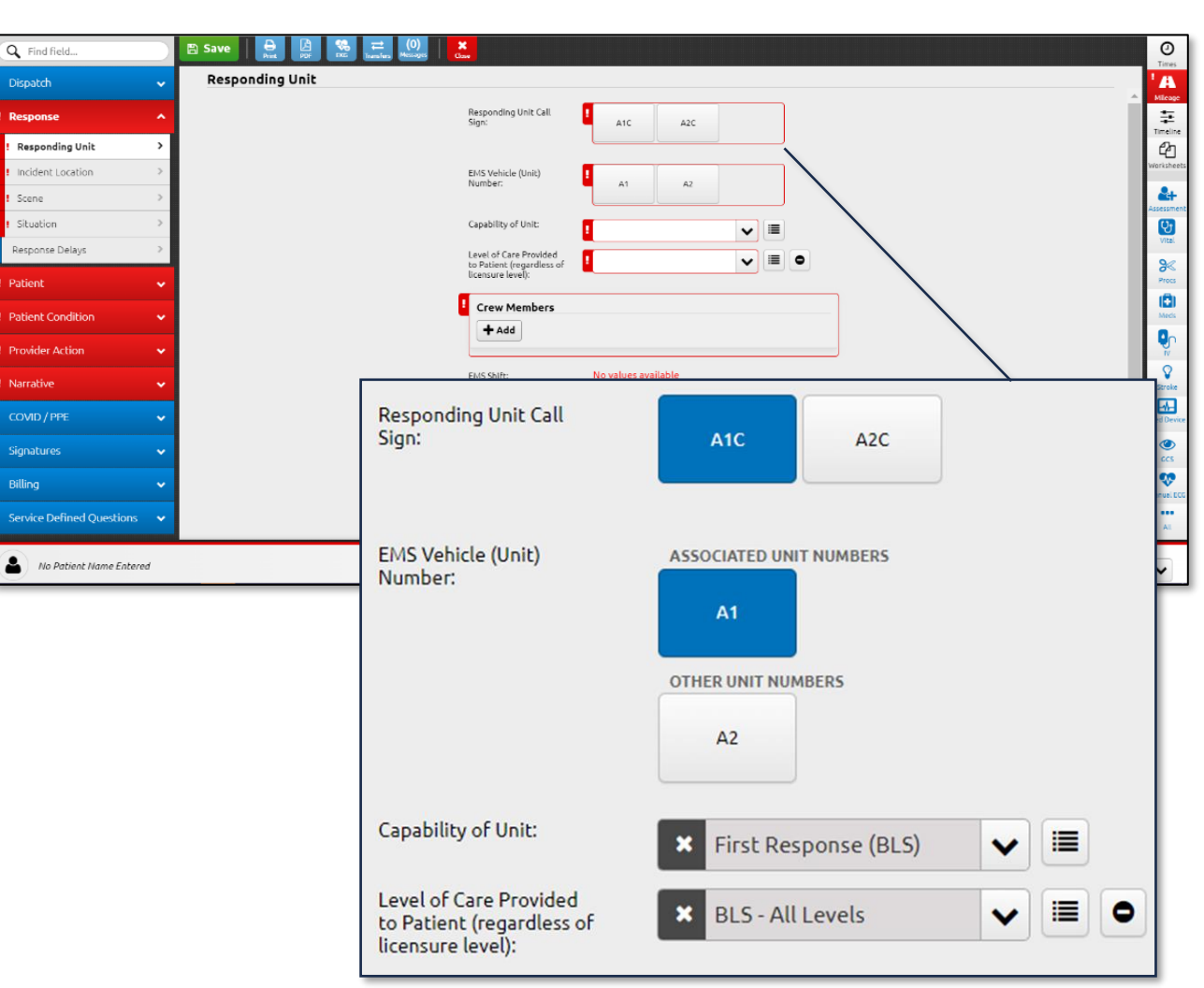

#### **Additional Information**

Adding Crew Members will be reviewed on the next page.

This section will show different options for Responding Unit Call Sign, EMS Vehicle (Unit) Number and Crew Members information, based on your agency's set up. The available selections are designed to be service-specific.

### **Responding Unit: Crew Members**

#### <u>Steps</u>

Under Response > Responding Unit:

- Click Add under Crew Members
- Locate the first crew member's name by either scrolling or typing in a part of their first or last name, then select them
- Confirm that the Crew Member Level is correct
  - $\circ$   $\;$  This may default to the provider's level, depending on your agency's set up.
- Define their role(s) for the incident
  - This may display one or more roles, depending on your agency's set up for this crew member.
- Repeat as needed for all crew members that responded to the incident

| bers                                  |                                    |                                           | Member                    | s                                                                  | Display of the end r                                                                   |
|---------------------------------------|------------------------------------|-------------------------------------------|---------------------------|--------------------------------------------------------------------|----------------------------------------------------------------------------------------|
|                                       | Display as information is entered. |                                           |                           |                                                                    | Display of the end i                                                                   |
| -                                     |                                    |                                           | Member                    |                                                                    |                                                                                        |
| / Member ID:                          | ▼ ≡ 0                              | Crew M<br>ID:<br>Andica<br>Fallon         | Member<br>antgetup,       | Crew Member Level:<br>Emergency Medical<br>Responder (EMR)         | Crew Member Response<br>Role:<br>Other, At Scene - Other<br>Patient Caregiver          |
| v Member Level:                       |                                    | Crew                                      | Member                    |                                                                    |                                                                                        |
| w Member Response Role:<br>nd a Value |                                    | Crew<br>Membe<br>ID:<br>Drive-F<br>Ivanna | er E<br>Fast,             | <b>Crew Member Level:</b><br>Emergency Medical<br>Technician (EMT) | Crew Member Response Role:<br>Response - Driver, At Scene -<br>Other Patient Caregiver |
|                                       | J OK                               |                                           | Member                    |                                                                    |                                                                                        |
|                                       | • on                               | Crew M<br>ID:<br>Coffee                   | <b>4ember</b><br>e, Anita | Crew Member<br>Level:<br>Paramedic                                 | Crew Member Response Role:<br>At Scene - Primary Patient<br>Caregiver                  |

#### **Additional Information**

Once a member has been added to your run form, and assuming they have rights to do this, they will be able to log into SIREN and view and/or edit the incident.

It's strongly recommended that every crew member that was on the call, is added to your run form—this could impact reimbursement rates, help with later reviewing staffing needs, and ensuring that providers receive "credit" for their work.

### **Incident Location**

#### Steps

Under Response > Responding Unit:

- Select the Location Type from the drop-down • menu
  - Like with all other drop-down 0 selections, the list will shorten if you begin to type
- Enter the first two lines of the address .
- Enter the Zip Code
  - The City, State and County will autopopulate based on the Zip Code

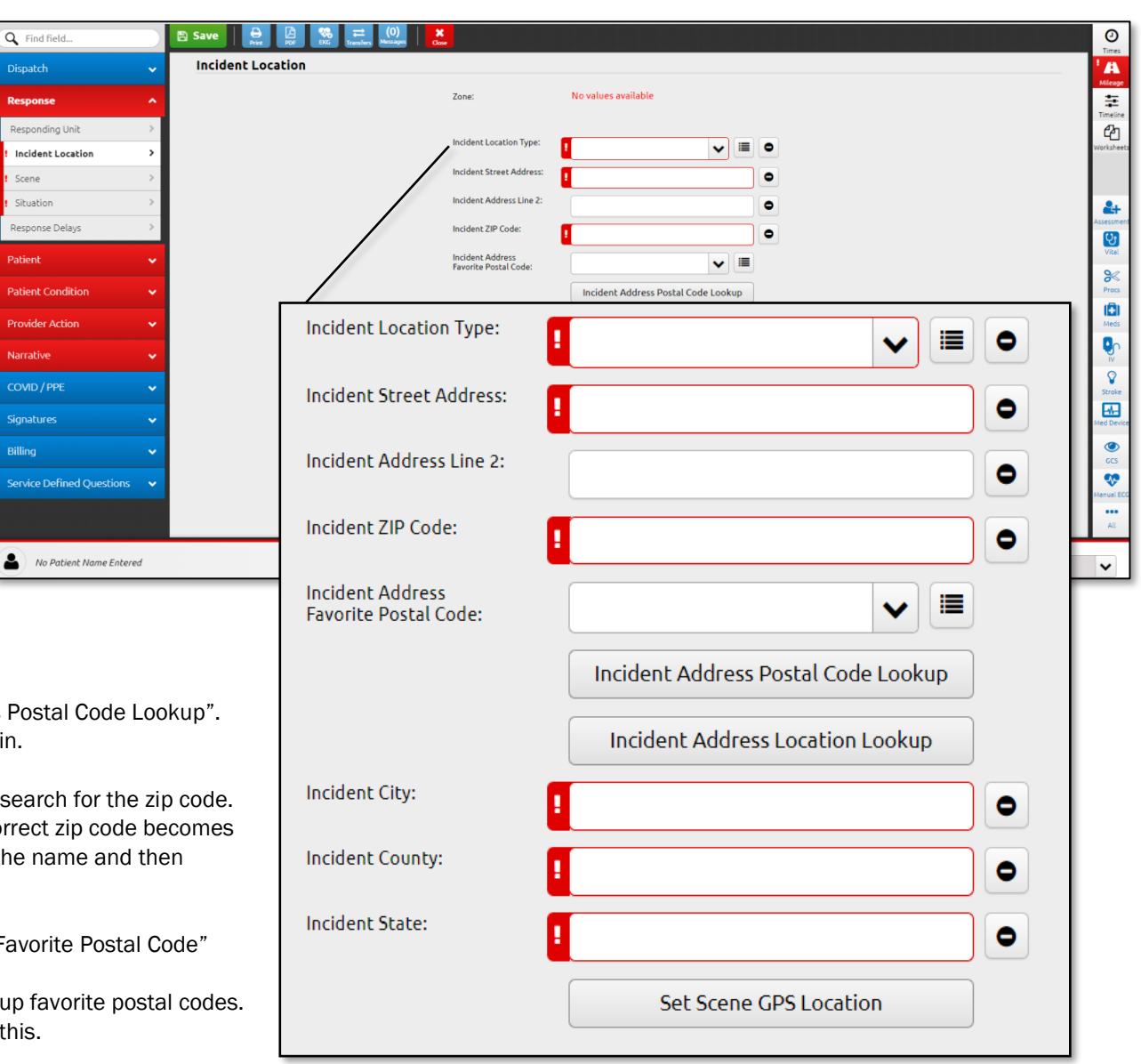

#### Additional Information

There are three options for entering the zip code:

Option 1: Enter the zip code and click "Incident Address Postal Code Lookup". You can then click on whichever town the call occurred in.

Scene

Patient

**Option 2:** Select "Incident Address Location Lookup" to search for the zip code. As you type in the city name and select the state, the correct zip code becomes easier to find. When you have the correct one, click on the name and then click OK.

Option 2: Click on the drop down for "Incident Address Favorite Postal Code" and select the correct option.

> Note: This will only work if your agency has set up favorite postal codes. Your Rescue Service Administrator can enable this.

> > 108 Cherry Street, Burlington, VT 05401 · 802-863-7200 · www.healthvermont.gov

### **Scene**

#### Steps

Under Response > Scene:

- Define if your agency was the first one • on scene
- If patient care was handed over to • another agency, enter this information under "Transferred to Agency Name"
- Add in any additional details regarding ٠ the scene

| Scene       Image: Scene         Image: Scene       Image: Scene         Image: Scene       Image: Scene         <                                                                                                    | Q Find field                  | P Save ⊖ 🙆 🧠 ≓ (0) 🗙                                    | 0          |
|----------------------------------------------------------------------------------------------------|-------------------------------|---------------------------------------------------------|------------|
| Imported to the spectrum   Imported to the spectrum   Imported t                                                                                                    | Dispatch 🗸                    | Scene                                                   | Times 1    |
| Resolution   Isolation   Isolation <tr< td=""><td>Response 🔨</td><td>Was Your Agency the</td><td>Mileage</td></tr<>                                                                                                    | Response 🔨                    | Was Your Agency the                                     | Mileage    |
| Note: Location I seam I seam I se                                                                                                    | Responding Unit >             | Scene?                                                  | Timeline   |
| t sense<br>t sense<br>t | Incident Location >           | Time First Responder<br>Arrived on Scene:               | Worksheet  |
| <pre>* Swatch Regioner Didgs Regioner Didgs Regione</pre>                                                                                                    | ! Scene >                     | EMS Agency Patient<br>Care was Received                 |            |
| Pagente       Tutedende dagent         Pagente       Tutedende dagent         Pagente       Values         Pagente       Values         Pagente       Values         Pagente       Values         Pagente       Values         Pagente       Values         Pagente       Values         Pagente       Values         Values       Values         Values       Values <td>Situation &gt;</td> <td>From:<br/>Incident # for Agency</td> <td>4+</td>                                                                                                    | Situation >                   | From:<br>Incident # for Agency                          | 4+         |
| Predect   Predect Condition   Provider Action   Norrable   Signatures   Signatures <td>Response Delays &gt;</td> <td>Transferring Care:</td> <td>Assessmen</td>                                                                                                    | Response Delays >             | Transferring Care:                                      | Assessmen  |
| Predect Condition       Was Your Agency the         Product Action       Was Your Agency the         First EMS Unit on Scene:       Image: Scene?:         Structure       Image: Scene?:         Structure       Image: Scene?:         Structure       Image: Scene?:         Structure       Image: Scene?:         Structure       Image: Scene?:         Structure       Image: Scene?:         Structure       Image: Scene?:         Structure       Image: Scene?:         Structure       Image: Scene?:         Structure       Image: Scene?:         Structure       Image: Scene?:         Structure       Image: Scene?:         Transferring Care:       Image: Scene?:         Incident # for Agency       Image: Scene?:         Incident Number of Receiving/Intercepting Agency:       Image: Scene?:         Incident Number of Receiving/Intercepting Agency:       Image: Scene?:         Unit Transferred Patient Care:       Image: Scene?:         Unit Transferred Patient Care:       Image: Scene?:         Incident With Scene Son Scene       Image: Scene Scene Scene Scene Scene Scene Scene Scene Scene Scene Scene Scene Scene Scene Scene Scene Scene Scene Scene Scene Scene Scene Scene Scene Scene Scene Scene Scene Scene Scene Scene Scene Scene Scene Scene Scene Scene Scene                                                                                                    | Patient 🗸                     | Name:<br>Incident Number of                             | Vital      |
| Produce Action   Narrative   Narrative   Signatures   Signatures </td <td>Patient Condition</td> <td></td> <td>Procs</td>                                                                                                    | Patient Condition             |                                                         | Procs      |
| Narative   COUDS / INFL   Signutures   Signutures   Billing   Service Defined Question   No Patient Name Extered   Incident # for Agency   Incident # for Agency   Transferring Care:   Transferred to Agency   Name:   Incident # Number of   Receiving/Intercepting   Agency:   Date/Time THIS EMS   Unit Transferred Patient   Could out it is   later on.                                                                                                    | Provider Action               | Was Your Agency the First EMS Unit on Yes No            | Meds       |
| COVD / PYE   Signatures   Signatures <td>Narrative 🗸</td> <td>Scene?:</td> <td>9<br/>0</td>                                                                                                    | Narrative 🗸                   | Scene?:                                                 | 9<br>0     |
| Signatures   Ne Patient Name Entered   Time First Responder Arrived on Scene: EMS Agency Patient Care: Incident # for Agency Transferring Care: Transferring Care: Transferred to Agency Name: Incident Number of Receiving/Intercepting Agency: Date/Time THIS EMS Unit Transferred Patient Care: Other Agencies On Scene I Add I add I add                                                                                                    | COVID / PPE 🗸                 |                                                         | Stroke     |
| Billing   Service Defined Questions   Service Defined Questions Incident # for Agency Patient Care was Received From: Incident # for Agency Transferring Care: Transferred to Agency Name: Incident Number of Receiving/Intercepting Agency: Date/Time THIS EMS Unit Transferred Patient Care: Other Agencies On Scene I Add I Add                                                                                                    | Signatures 🗸                  | Time First Responder<br>Arrived on Scene:               | Med Device |
| Service Defined Question:   Service Defined Question: Incident # for Agency Transferring Care: Transferred to Agency Name: Incident Number of Receiving/Intercepting Agency: Date/Time THIS EMS Unit Transferred Patient Care: Other Agencies On Scene <b>+ Add</b> Iter on.                                                                                                    | Billing 🗸                     | EMS Agency Patient                                      | GCS        |
| <ul> <li>Incident # for Agency<br/>Transferring Care:</li> <li>Transferred to Agency<br/>Name:</li> <li>Incident Number of<br/>Receiving/Intercepting<br/>Agency:</li> <li>Date/Time THIS EMS<br/>Unit Transferred Patient<br/>Care:</li> <li>Other Agencies On Scene</li> <li>Add</li> </ul>                                                                                                    | Service Defined Questions 🛛 🗸 | Care was Received<br>From:                              | Manual ECC |
| Transferring Care:   Transferred to Agency   Name:     Incident Number of   Receiving/Intercepting   Agency:   Date/Time THIS EMS   Unit Transferred Patient   Care:     Other Agencies On Scene     + Add                                                                                                    |                               | Incident # for Agency                                   | All        |
| Transferred to Agency   Name:   Incident Number of   Receiving/Intercepting   Agency:   Date/Time THIS EMS   Unit Transferred Patient   Care:     Other Agencies On Scene     + Add                                                                                                    | No Patient Name Entered       | Transferring Care:                                      | ~          |
| required, but it is<br>later on.                                                                                                    |                               | Transferred to Agency<br>Name:                          |            |
| required, but it is<br>later on.                                                                                                    |                               | Incident Number of<br>Receiving/Intercepting<br>Agency: |            |
| required, but it is<br>later on.                                                                                                    |                               | Date/Time THIS EMS<br>Unit Transferred Patient          | •          |
| v, it will save time if you<br>required, but it is<br>later on.                                                                                                    | red at this point, I          | , but if Care:                                          |            |
| required, but it is later on.                                                                                                    | y, it will save time          | Other Agencies On Scene                                 |            |
| required, but it is later on.                                                                                                    |                               |                                                         |            |
| later on.                                                                                                    | required, but it is           |                                                         |            |
|                                                                                                    | later on.                     |                                                         |            |

#### Additional Information

The "Transferred to Agency Name" is not required patient care was turned over to another agency, it add the details at this point.

Q Fi

The field "Other Agencies On Scene" is not be requ enormously helpful if the records are reviewed late

### Situation

#### <u>Steps</u>

Document what occurred overall for the incident under Response > Situation. These fields will most likely be required:

- Number of Patients at Scene
  - This will default to Single but should be manually changed as needed.
- Unit Disposition
- Patient Evaluation/Care
- Crew Disposition
- Transport Disposition
- Initial Patient Acuity
- Final Patient Acuity
- Cardiac Arrest during this incident?
  - This will be required if there was patient contact.
- Possible Injury?
  - This will be required if there was patient contact.

Exactly which fields are required will be dependent on what responses have been entered so far.

#### **Additional Information**

Reason for Refusal/Release may display as a recommended field, depending on the responses selected for the other fields. If it does show, it will be directly below Transport Disposition.

See the next page for a screenshot of how this will display.

The Initial Patient Acuity and Final Patient Acuity

should be defined by how the patient presented when the author of the report met them, and at the end of the author's encounter with the patient regardless of if the patient was seen by a provider that's with another EMS agency.

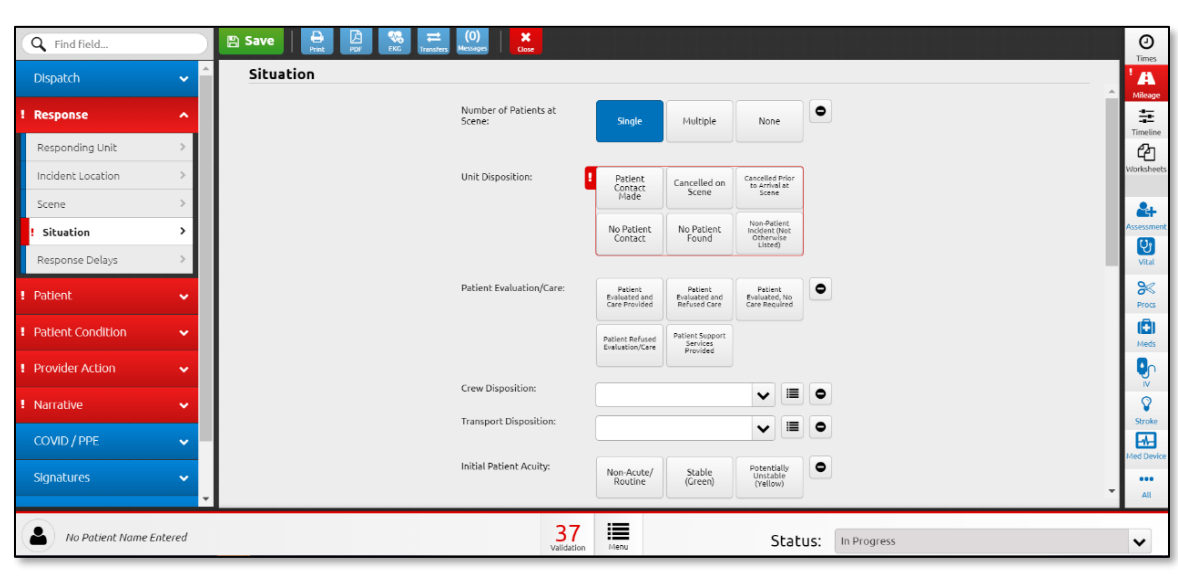

| Q Find field              | 🖺 Save 😝 🖉 👯 Trans            | es (0)<br>Messages Case            |                    |                |                                     |         |             |        |     |
|---------------------------|-------------------------------|------------------------------------|--------------------|----------------|-------------------------------------|---------|-------------|--------|-----|
| Dispatch                  | <ul> <li>Situation</li> </ul> |                                    | Unstable           | Critical (Red) | HESUSCILICATION                     |         |             |        |     |
| Response                  | ^                             |                                    |                    |                | Crioris (diack)                     |         |             |        |     |
| Responding Unit           | >                             | Final Patient Acuity:              |                    |                | ▼ ≡                                 | •       |             |        | I   |
| Incident Location         | >                             | Cardiac Arrest during              | Ma                 | Yes, After     | Ves, Prior to                       | •       |             |        |     |
| Scene                     | >                             | cits increases.                    | no                 | EMS Arrival    | EMS Arrival                         |         |             |        | I   |
| Situation                 | >                             | STEMI?                             |                    |                |                                     |         |             |        | I   |
| Response Delays           | >                             | + Add                              |                    |                |                                     |         |             |        | ſ   |
| Patient                   | ×                             |                                    |                    |                |                                     |         |             |        | ł   |
| Patient Condition         | <b>~</b>                      | Possible Injury?:                  | No                 | Unknown        | Yes                                 | •       |             |        | ıł. |
| Provider Action           | <b>~</b>                      |                                    |                    |                |                                     |         |             |        | U.  |
| Narrative                 |                               | Required Reportable<br>Conditions: | Baby Safe<br>Haven | Child Abuse    | Elderly/<br>Vulnerable<br>Abuse and |         |             |        | U.  |
|                           |                               |                                    |                    |                | Neglect                             |         |             |        | U.  |
| COVID / PPE               | <b>~</b>                      |                                    | None               |                |                                     |         |             |        | U.  |
| Signatures                | ~                             | War Thire School                   |                    |                |                                     |         |             |        |     |
| Billing                   | ~                             | Related Incident?                  | No                 | Yes            |                                     |         |             |        | U.  |
| Service Defined Questions | ·                             |                                    |                    |                |                                     |         |             |        | II. |
|                           |                               |                                    |                    |                |                                     |         |             | → Next | Ļ   |
| No Patient Name Enter     | ed                            | 37                                 | 1                  |                |                                     | Status: | In Progress |        |     |

### **Disposition Fields Additional Details**

The five fields listed here are all new to the Patient Care Report. As they are new, the definitions for each have been listed:

*Unit Disposition:* The patient disposition for an EMS event identifying whether patient contact was made.

**Patient Evaluation/Care:** The patient disposition for an EMS event identifying whether a patient was evaluated and care or services were provided.

*Crew Disposition:* The crew disposition for this EMS event identifying which crew provided primary patient care or whether support services were required.

*Transport Disposition:* The transport disposition for an EMS event identifying whether a transport occurred and by which unit.

**Reason for Refusal/Release:** Describes reason(s) for the patient's refusal of care/transport OR the EMS clinician's decision to release the patient.

**Note**: The *Reason for Refusal/Release* will only show if there are indications that the patient denied transport.

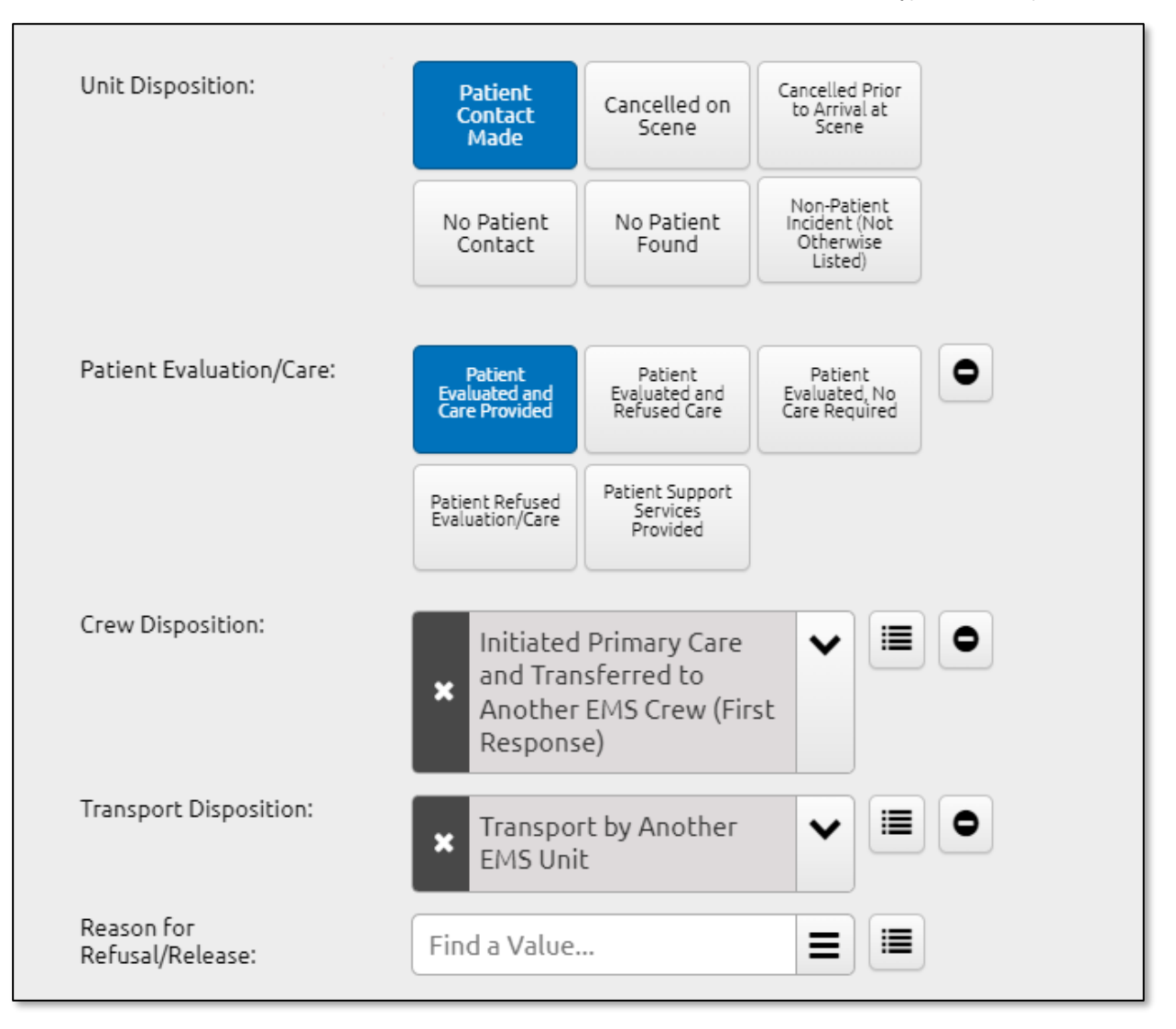

#### **Additional Information**

If you are looking for definitions on the possible responses for these fields, they can be found at <a href="https://nemsis.org/media/nemsis\_v3/release-3.5.0/DataDictionary/PDFHTML/EMSDEMSTATE/Extended%20Data%20Definitions.pdf">https://nemsis.org/media/nemsis\_v3/release-3.5.0/DataDictionary/PDFHTML/EMSDEMSTATE/Extended%20Data%20Definitions.pdf</a>, from page 6 to 11.

Type of Data: Operations

Type of Data: Reimbursement

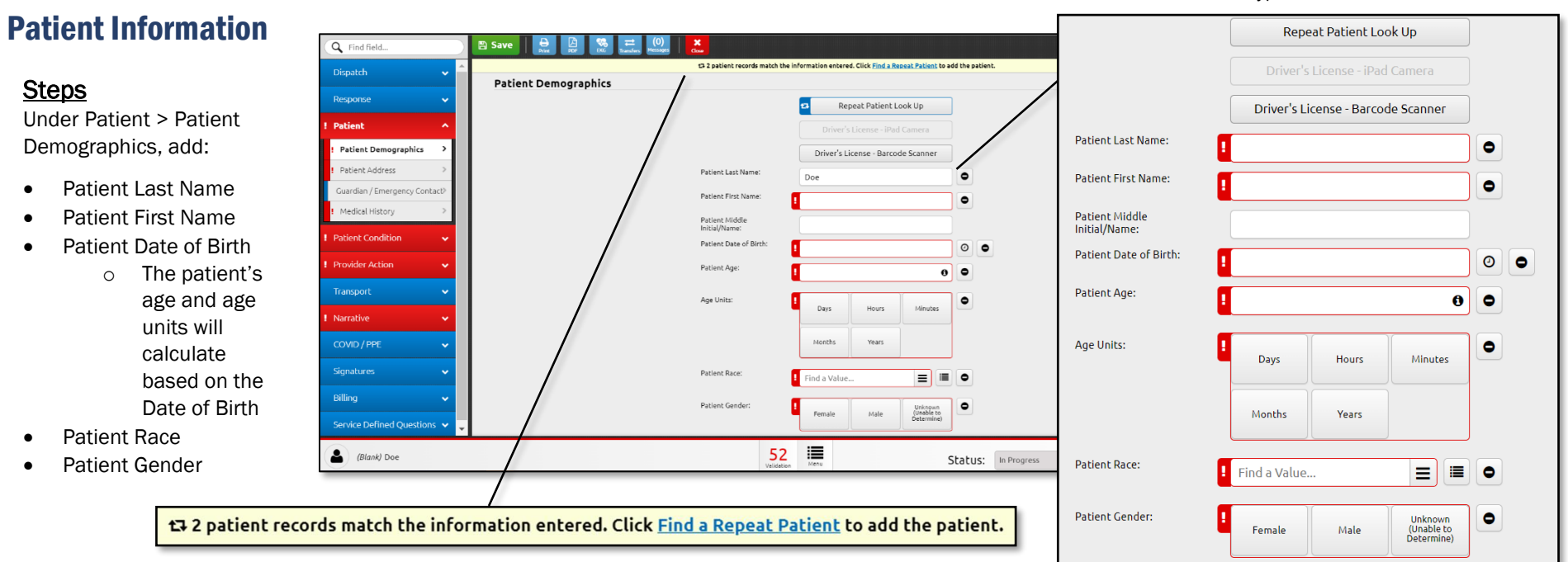

#### Additional Information

As patient details are added, a banner may show at the top of the page. If your agency has treated the patient before, you will be able to download the patient's details and medical history.

In "Repeat Patient Lookup", you can preview the person by clicking on the eye icon. You can select the person by clicking on the download icon. Downloading the patient information will save you significant time when it comes to documenting the call!

**Caution:** The Patient Race and Patient Gender should be defined by the patient, not the provider. If the patient did not state their race and/or gender, select the "Unknown" option(s).

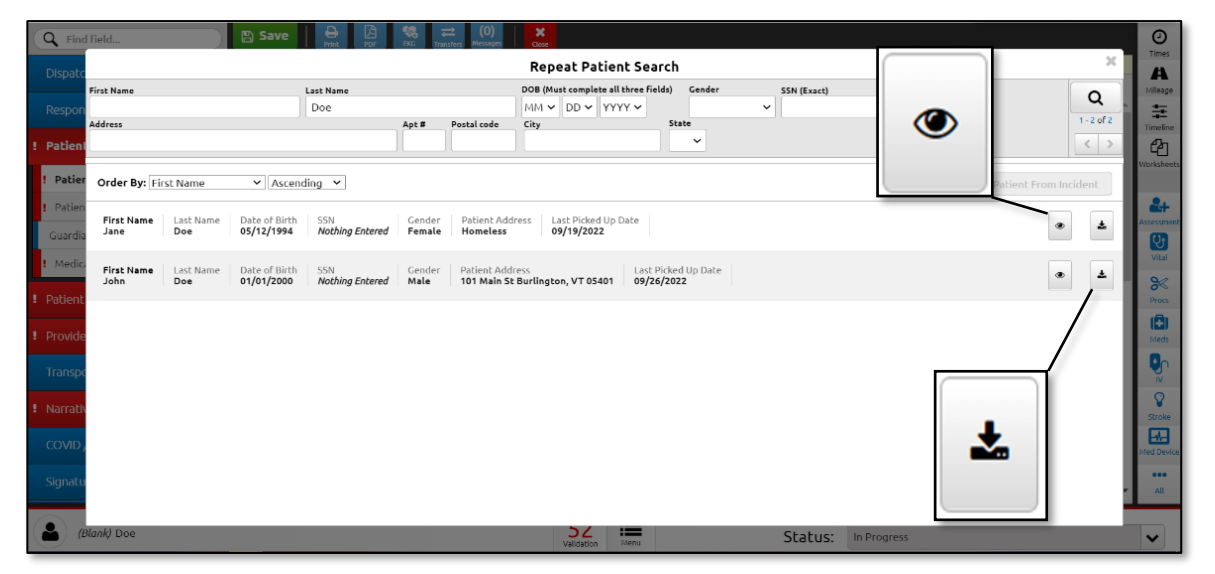

108 Cherry Street, Burlington, VT 05401 · 802-863-7200 · www.healthvermont.gov

### **Patient Address**

#### Steps

Under Patient > Patient Address:

- Enter Lines 1 and 2 for the . Patient's Home Address
- Define the Zip Code, City, ٠ State and County

Additional Information

previous incidents.

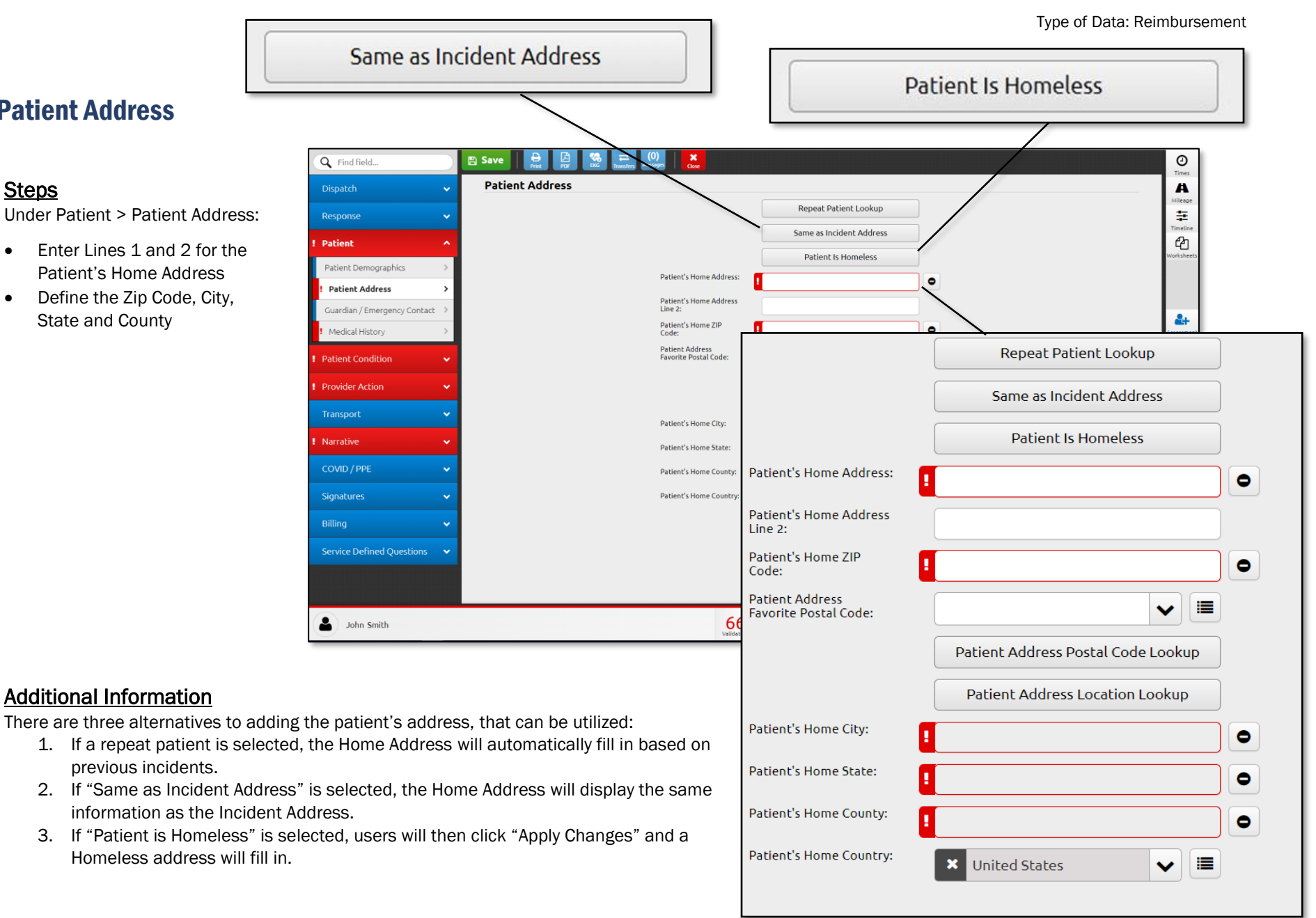

#### **First Response: ePCR** Type of Data: Clinical Medical History Notes: **Medical History** Start typing here... Medical/Surgical П Find a Value... ≡ 0 History: Steps Under Patient > Medical History: 🖹 Save Print () Times Enter the patient's Medical/Surgical Q Find field. ٠ Medical History History. A Barriers to Patient Care: o If no information can be Find a Value... ≡ ≡ • Ξ entered, click on the Null × None Noted ආ Patient value (circle with a horizontal Medical/Surgica Find a Value. ≡ ≡ 0 Patient Demographics line) and select the reason. Patient Address ledical History Notes Any details on the following can also ٠ Start typing here. Guardian / Emergency Contact 2 be entered on this page: Medical History Medical History Notes (this is 망 Patient Condition a free text field) ≫ Current Medications (Ē) Medication Allergies Environmental/Food Allergies Qn Response to Drug Use 8 Screening Test <u>-</u> Medical History Obtained **Current Medications** ۲ From × = 0 Add a grid item... Advanced Directives Ŷ ••• Medication Allergies All **Additional Information** Manu 73 John Smith ~ Status: In Progress At a minimum, providers should add any details obtained that could be related to the patient's current illness or injury. **Current Medications** It is recommended that as much information as possible is entered. The Add a grid item... 0 details added here will carry forward when a repeat patient is chosen, saving time on future documentation.

### **Patient Condition**

Steps

Under Patient Condition > Assessment:

- Add the Patient Complaint: ٠
  - Click +Add
  - Select the Complaint Type
  - o Enter the Complaint
  - (Optional) Add in the Duration of Complaint and the Duration of Complaint Time Units
  - o Click Ok
- Enter the Organ/Body System of Chief Complaint
- Define the Primary Symptom
- Enter the Date/Time of Symptom
- Select the provider's current Working Diagnosis
- Enter any details regarding Signs of Suspected Alcohol/Drug
  - If this question is Not Applicable, the patient states the have not used drugs or alcohol, the patier refuses to answer, or you are unable to complete this, click on the Null button (the

| nt |  |
|----|--|
| e  |  |

black circle with the line) and choose the correct res

Q Find field...

Patient Conditio Assessment

Spinal Assessment

Provider Action

Narrative

John Smith

### Additional Information

The Date/Time of Symptom Onset is defined as, "The date and tim symptom began (or was discovered) as it relates to this EMS event described or estimated by the patient, family, and/or healthcare professionals".

Other Associated Symptoms and Other Diagnoses are both optional drug use is indicated under Signs of Suspected Alcohol/Drug Use, optional, additional fields will display and allow providers to give de the suspected or confirmed drug(s) taken by patient and who the information was obtained from.

| Save                 | tantas Managar I dae                                           | 0                                         |  |
|----------------------|----------------------------------------------------------------|-------------------------------------------|--|
| Assessment           |                                                                | Tirres A                                  |  |
|                      | Patient Complaints                                             |                                           |  |
|                      | + Add                                                          |                                           |  |
|                      | Location on Body of the Chief Complaint :                      | V III O Worksheets                        |  |
|                      | Organ/Body System of<br>Chief Complaint :                      |                                           |  |
|                      | Primary Symptom:                                               |                                           |  |
|                      | Date/Time of Symptom<br>Onset:                                 |                                           |  |
|                      | Other Associated<br>Symptoms (Choose All<br>That Anoly):       |                                           |  |
|                      | Working Diagnosis:                                             |                                           |  |
|                      | Other Diagnoses: Find a Value                                  |                                           |  |
|                      | Patient Complaints  Add  Location on Body of Chief Complaint : | ▼ ■ 0                                     |  |
|                      | Organ /Pody System of                                          |                                           |  |
|                      | Chief Complaint :                                              |                                           |  |
| Use                  | Primary Symptom:                                               | ✓                                         |  |
|                      | Date/Time of Symptom<br>Onset:                                 |                                           |  |
| ponse.               | Other Associated<br>Symptoms (Choose All<br>That Apply):       | Find a Value 🚍 🔳 🗨                        |  |
|                      | Working Diagnosis:                                             |                                           |  |
|                      |                                                                |                                           |  |
| ne the<br>t. This is | Other Diagnoses:                                               | Find a Value 📃 🔳 💿                        |  |
|                      | Signs of Suspected                                             | •                                         |  |
|                      | Alcohol/Drug Use                                               | Patient Admits to Alcohol Use             |  |
| al fields. If<br>two | (Choose All That Apply):                                       | Alcohol Containers/Paraphernalia at Scene |  |
| drug                 |                                                                | Drug Paraphernalia at Scene               |  |

Type of Data: Clinical

Type of Data: Clinical, Reimbursement

### **Provider Action**

<u>Steps</u>

Under Provider Action > Exam:

- Add the Date/Time Last Known Well for the patient.
- If you have completed any assessments or obtained any vitals, this information is entered on this page. Additional details are on the next two pages.

| Find rield                               | E Save                                                                                                | 0             |
|------------------------------------------|----------------------------------------------------------------------------------------------------|---------------|
| Dispatch 🗸                               | Exam                                                                                                  | A             |
| Response 🗸 🗸                             | Use the Assessment Power Tool to the right.                                                           | =             |
| Patient 🗸                                | Assessments *                                                                                         | ත             |
| Patient Condition 🗸 🗸                    |                                                                                                    | ISTRES.       |
| Provider Action                          | Vitals<br>+ add                                                                                       | 2+            |
| Exam >                                   | Aan Data/Time Last Kowen                                                                              | essment<br>Of |
| Treatment >                              | Well:<br>FASTED Score ()F                                                                             | Vital         |
| Transport 🗸 🗸                            | performed):                                                                                           | Procs         |
| Narrative 🗸 🗸                            | → Next                                                                                                | Meds          |
| COVID/PPE 🗸                              |                                                                                                    | <b>P</b>      |
| Signatures 🗸 🗸                           |                                                                                                    | Stroke        |
| Billing 🗸 🗸                              |                                                                                                    | d Device      |
| Service Defined Questions 🛛 🗸            |                                                                                                    | CCS           |
|                                          |                                                                                                    | 💎<br>nual ECG |
|                                          |                                                                                                    | All           |
| John Smith                               | 888 III Status: In Progress                                                                           | ~             |
|                                          |                                                                                                    | _             |
| Г                                        |                                                                                                    |               |
| Γ                                        |                                                                                                    | 1             |
|                                          | Assessments                                                                                           |               |
|                                          | Assessments Add                                                                                       |               |
|                                          | Assessments Add                                                                                       |               |
|                                          | Assessments       + Add                                                                               |               |
|                                          | Assessments       + Add       Image: Vitals                                                           |               |
|                                          | Image: Assessments         Image: Add         Image: Vitals                                           |               |
| "The                                     | !       Assessments         + Add         !       Vitals         + Add                                |               |
| "The<br>nown to                          | Assessments   + Add   Vitals   + Add                                                                  |               |
| "The<br>nown to<br>described             | Assessments   + Add   Vitals   + Add                                                                  |               |
| "The<br>nown to<br>described<br>anders". | Assessments   + Add   Vitals   + Add     Date/Time Last Known   Well:     ②                           |               |
| "The<br>nown to<br>described<br>anders". | Assessments   + Add   Vitals   + Add   Date/Time Last Known   Well:     FAST-ED Score (if             |               |
| "The<br>nown to<br>described<br>anders". | Assessments   + Add   Vitals   + Add     Date/Time Last Known   Well:   FAST-ED Score (if performed): |               |

#### **Additional Information**

The Date/Time Last Known Well is defined as, "The estimated date and time the patient was last known to be well or in their usual state of health. This is described or estimated by the patient, family, and/or bystanders".

### Exam

### Available Exam Fields

The following assessments can be entered on this page:

#### <u>Steps</u>

- Under Provider Action > Exam > Assessments:
- Enter the Date and Time the assessment was completed
- Add all assessment findings for that time
- Click Ok or Add Another

Additional Information

this list for every patient on every Exam.

Repeat as needed

- 1. Mental Status
- 2. Neurological
- 3. Head
- 4. Face
- 5. Eye
- 6. Neck
- 7. Heart
- 8. Chest
- 9. Lungs
- 10. Abdomen
- 11. Pelvic/Genitourinary
- 12. Spine

These are available as options on every entry so that providers have the flexibility to document what was obtained. At this time, it is not the expectation that providers will review every item in

13. Skin 14. Extremities Exam + Add Another 🗸 ОК 🗙 Cancel Date/Time of 0 0 Assessment: Mental Status Find a Value.. ≡ Assessment: Neurological Find a Value... ≡ Assessment: Head Assessment: = Find a Value.. Face Assessment: ≡ Find a Value... Eye Exams 🕇 Add Neck Assessment: = = Find a Value... Heart Assessment: = 1 Find a Value.. Chest Exams + Add Lung Exams 🕇 Add Abdomen Exams 🕂 Add Pelvis/Genitourinary ≡ ≡ Find a Value... Assessment: Spine Exams + Add Skin Assessment: = = Find a Value...

#### Extremity Exams

+ Add

#### Type of Data: Clinical, Reimbursement

### Vitals

#### Steps

Under Provider Action > Exam > Vitals:

- Enter the Date and Time the assessment • was completed
- Add all assessment findings for that time .
- Click "Ok" or "Add Another" .
- Repeat as needed

#### Additional Information

These are available as options on every entry so that providers have the flexibility to document what was obtained. At this time, it is not the expectation that providers will review every item in this list for every patient on every Vitals assessment.

Caution: The Vitals Crew Member will default to the name and license level of the Primary Provider on Scene. If this wasn't the person who obtained the information, this drop down should be changed to reflect the correct provider.

#### **Available Exam Fields**

The following vitals can be entered on this page:

- 1. Systolic Blood Pressure
- 2. **Diastolic Blood Pressure**
- 3. Method of Blood Pressure
- Pulse Rate 4.
- 5. Pulse Rhythm
- Pulse Quality 6.
- 7. Method of Pulse Rate Measurement
- 8. **Respiratory Rate**
- **Respiratory Effort** 9.
- 10. Blood Glucose Level
- 11. Blood Glucose Other (High / Low)
- 12. Pulse Oximetry
- 13. Pulse Oximetry Qualifier
- 14. Carbon Dioxide (CO2/ETCO2)
- 15. Carbon Monoxide (CO)
- 16. Pain Scale Score
- 17. Pain Scale Type
- 18. Level of Responsiveness (AVPU)
- 19. Temperature
- 20. Temperature Method
- 21. Stroke Scale Type
  - a. Facial Palsy
  - b. Arm Weakness
  - c. Speech Changes
  - Eve Deviation d.
  - **Denial Neglect** e.
  - f. LVO / FAST-ED Score (this will auto-calculate)
- 22. Stroke Scale Score
- 23. GCS Eve
- 24. GCS Verbal
- 25. GCS Motor
- 26. GCS Qualifier
- 27. Total GCS (this will auto calculate)
- 28. Revised Trauma Score
- 29. Vital Comments

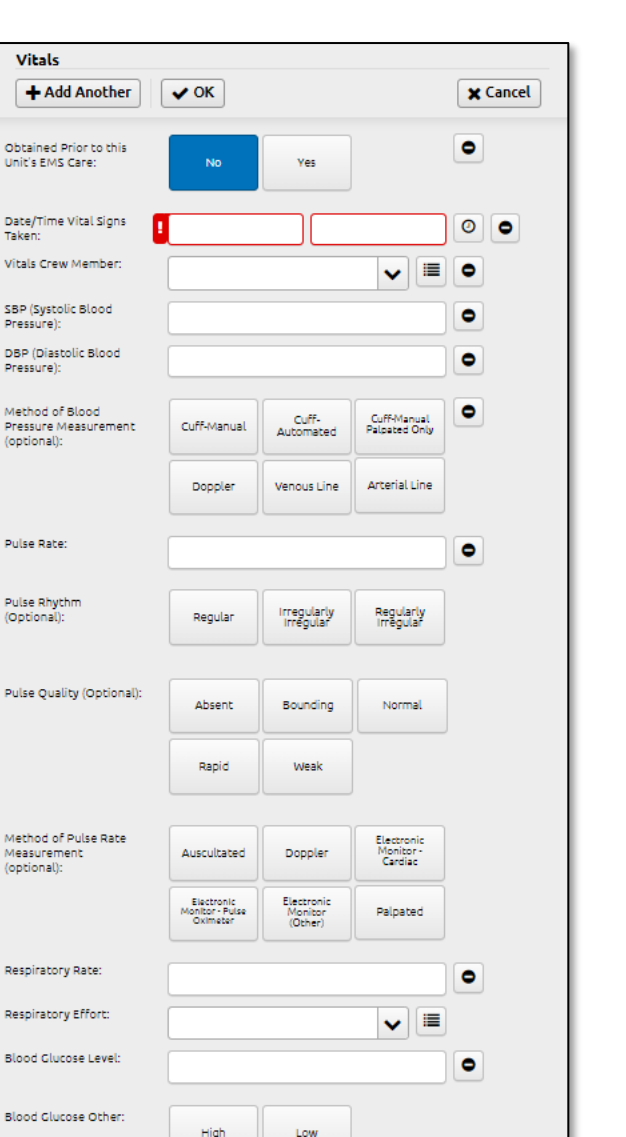

•

Type of Data: Clinical, Reimbursement

Vitals

Taken

Pressure):

Pressure):

(optional)

Pulse Rate:

Pulse Rhythn

(Optional):

(optional)

Pulse Oximetry

**Treatment** 

#### Steps

- Add the Protocol(s) Used: ٠
  - Click +Add
  - If you leveraged more than the 0 "General - Routine Patient Care/Initial Patient Contact" protocol during your care of the patient, click +Add a second time. You will then change the drop down to the protocol used and confirm the Protocol Age Category.
- Add any medications given, it should be • entered here. Additional details are on the next page.

| reatment                                                                                                    | Protocols Used                                                                                                    |                                                                                                    |
|----------------------------------------------------------------------------------------------------|----------------------------------------------------------------------------------------------------|----------------------------------------------------------------------------------------------------|
| <u>Steps</u><br>Under Provider Action > Treatment:                                                                                                    |                                                                                                    |                                                                                                    |
| • Add the Protocol(s) Used:                                                                                                    | Vermont Specific<br>Protocol / Process Used:Find a ValueImage: Constraint of the second second se |                                                                                                    |
| <ul> <li>Click +Add</li> </ul>                                                                                                    | × None                                                                                                    |                                                                                                    |
| <ul> <li>If you leveraged more than the "General – Routine Patient Care/Initial Patient Contact" protocol during your care of the patient, click +Add a second time. You will then change the drop down to the protocol used and confirm the Protocol Age Category.</li> <li>Add any medications given, it should be entered here. Additional details are on the next page.</li> </ul> | Find Field   Find Field   Import From Handtevy   response   attent   Freatment   Import From Handtevy   Freatment   Import From Handtevy   Protocols Used   Import From Handtevy   Protocols Used    Protocols Used  Import From Handtevy  Protocols Used   Protocols Used  Import From Handtevy   Protocols Used  Import From Handtevy </td <td>Times<br/>Times<br/>Atlieace<br/>Timeline<br/>Worksheets<br/>Worksheets<br/>Vital<br/>Seessment<br/>Vital<br/>Sec<br/>Procs<br/>Meets<br/>Meets<br/>Meets<br/>Vital</td>                                                                                                    | Times<br>Times<br>Atlieace<br>Timeline<br>Worksheets<br>Worksheets<br>Vital<br>Seessment<br>Vital<br>Sec<br>Procs<br>Meets<br>Meets<br>Meets<br>Vital |
|                                                                                                    | John Smith 89 III Norgress                                                                                                    | ~                                                                                                    |
| Additional Information<br>Remember: Even Oxygen counts as a medication                                                                                                    | n! Medications Given<br>+ Add                                                                                                    |                                                                                                    |

Type of Data: Clinical, Reimbursement

### **Medications Given**

#### Steps

Under Provider Action > Treatment > Medications Given:

- Add the Date/Time the Medication was given
- Confirm if the medication was given prior to the EMS unit's care
- The Medication Crew Member and Level of Provider Giving Medication will default to the name and license level of the Primary Provider on Scene. If the medication was given by another provider, this should be updated
- Define the Medication Given
  - The list of available options will adjust based on the Medication Crew Member's license level.
- Enter the Dose, Dose Units and Administration Route, if this information does not automatically populate
  - Some medications have these details set up with default values, which can be changed.
- Enter the Response to Medication
- If applicable, add any Medication Complications or Medication Comments, and adjust the Medication Authorization if needed.
- Click Ok or Add Another.

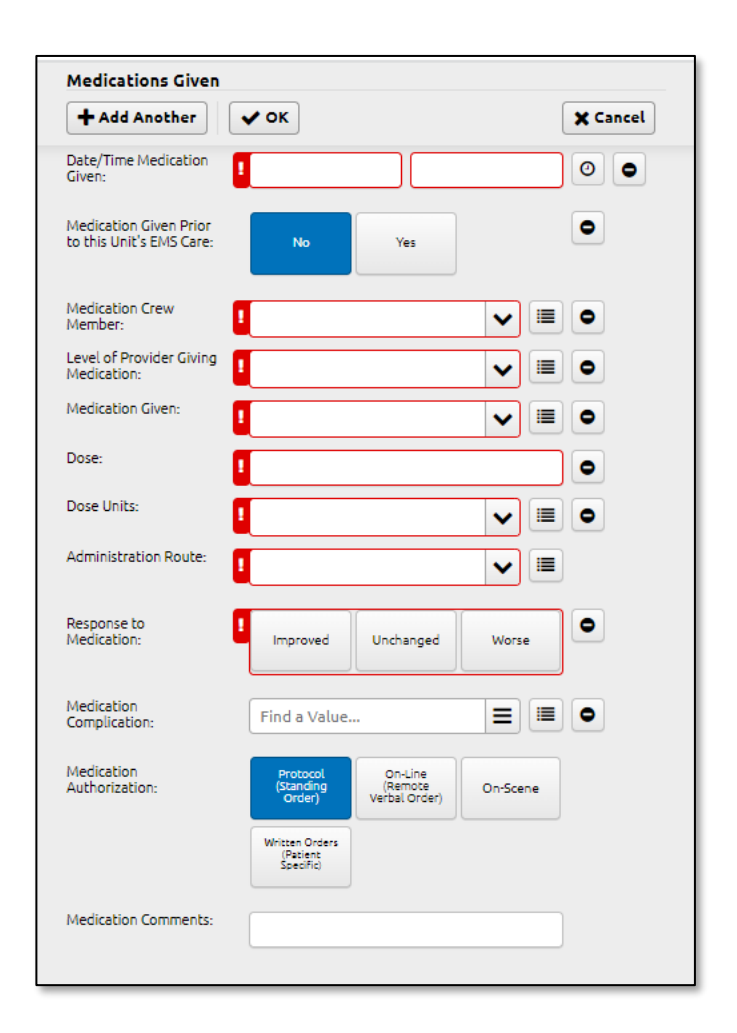

Type of Data: Clinical, Reimbursement

### Narrative

#### Steps

Under Narrative > Narrative, document the details of the call and the information obtained from the patient by using the CHART template.

| Q Find field      |   | Piat PDF EKG Transfer            | s Messages Close                       |                         |                     | Q         |
|-------------------|---|----------------------------------|----------------------------------------|-------------------------|---------------------|-----------|
| Dispatch          | ~ | Narrative                        |                                        |                         |                     | 4         |
| Response          | ~ |                                  | Crew Member<br>Completing this Report: | ~                       |                     | Milea     |
| Patient           | ~ |                                  | The Narrative is not automatically     | de-identified by SIREN. |                     | Timet     |
| Patient Condition | ~ | Clear                            |                                        |                         |                     | Generate  |
| Provider Action   | ~ | Patient Care Report Narrative:   |                                        |                         |                     | Assess    |
| Transport         | ~ | Start typing your narrative here |                                        |                         |                     | Vita      |
| Narrative         | ^ |                                  |                                        |                         |                     | Prov      |
| Narrative         | > |                                  |                                        |                         |                     | (E<br>Mer |
| Review Requested  | > |                                  |                                        |                         |                     | 9         |
| COVID / PPE       | ~ |                                  |                                        |                         |                     | 8         |
| Signatures        | ~ |                                  |                                        |                         |                     | Stron     |
| Billing           | ~ |                                  |                                        |                         |                     | Med De    |
|                   |   |                                  |                                        |                         |                     | All       |
| John Smith        |   |                                  | 90<br>Validation                       | Menu                    | Status: In Progress | ~         |

#### C – Chief Complaint

- The patient's primary ٠ physical complaint
- H History of Present Illness/Injury (HPI)
- Events leading up to ٠ incident
- SAMPLE •
- OPQRST Medications .
- ٠
- Significant medical history

- A Assessment
- Initial patient ٠ presentation
- Assessments (primary ٠ and secondary)
- Physical findings ٠
- Associated symptoms ٠
- Pertinent negatives and ٠ positives
- Vital signs ٠

#### R - Rx, Treatment and Response

- Interventions
- Patient's response to interventions

#### T – Transport / Transfer of Care

- How the patient was • moved from where EMS first met the patient, to where the patient was at the end of the encounter.
- Any changes during ٠ transport
- To whom patient care ٠ was transferred and any additional details related to this.

#### **Additional Information**

The Narrative should reflect what occurred during the incident and the information collected by the provider.

### **Service Defined Questions**

#### <u>Steps</u>

Under Service Defined Questions > Service Defined Questions:

 Answer any questions your agency may have listed here. These requirements will vary from service to service and will be reflective of what your specific agency is looking to collect.

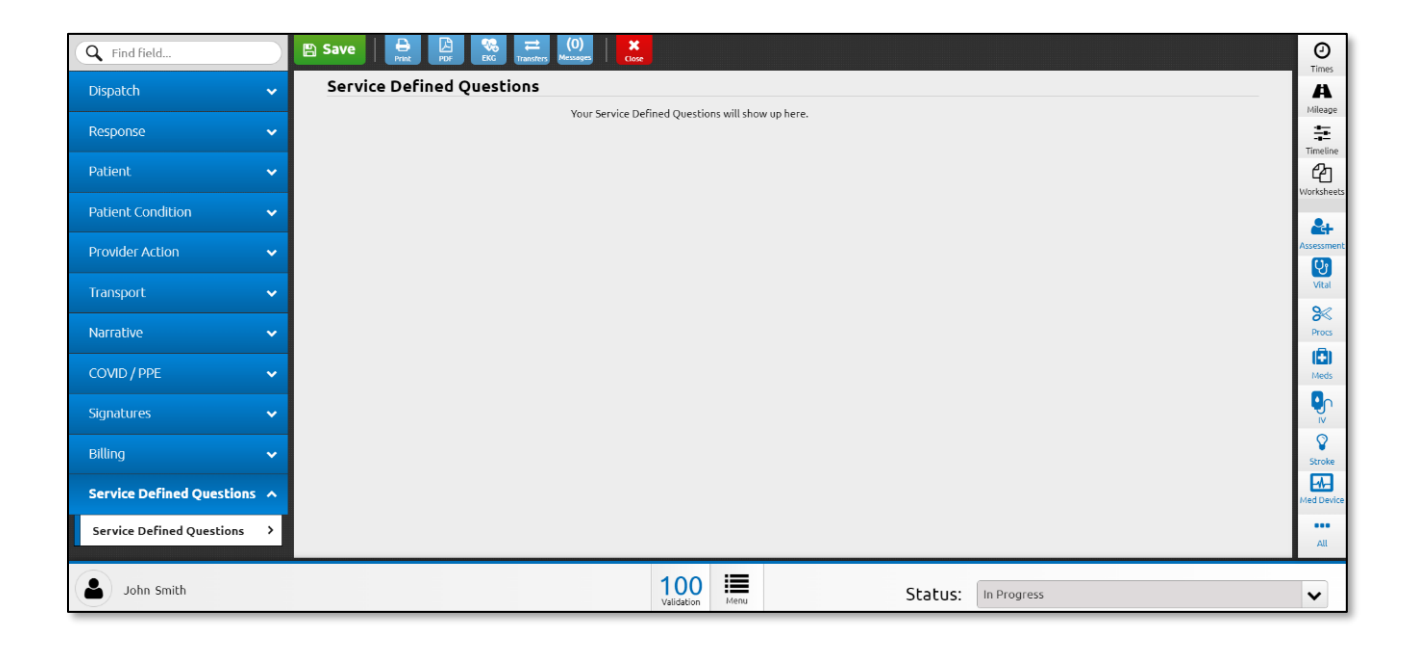

#### **Additional Information**

Not all agencies will have Service Defined Questions. If an agency does have them, these will vary from service to service.

### **Close the Incident**

#### Steps

At the top of the page:

- Click Close
  - If the report is completely done, click Finish
  - If you may need to go back and update details within 24 hours of starting the report, click Close Without Finishing

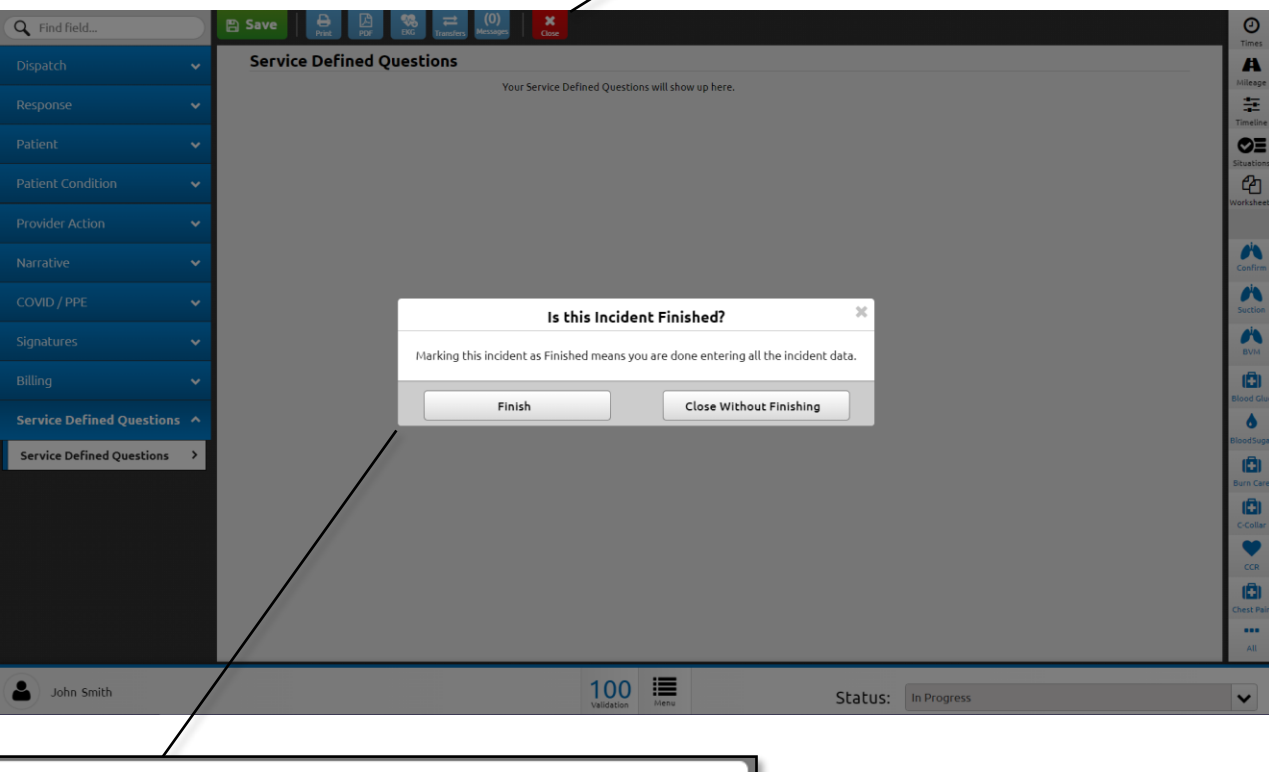

X

Close

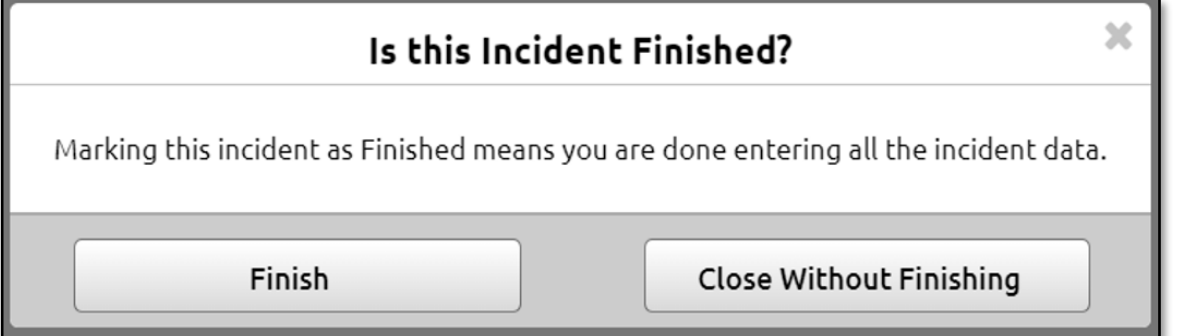

Page 27 of 28

### **Additional Help**

If you're having any issues at all, there are several resources available:

- Your Agency's SIREN Administrator
- The Data Management Team:
  - Email: <u>Siren@Vermont.gov</u>
- Beth Brouard, AEMT, EMS Data Manager:
  - Email: <u>Bethany.Brouard@Vermont.gov</u>
  - Phone (802) 495-8762